## 技術ノート KGTN 2015072803

## 現象

[Microsoft Azure] Microsoft Azure の仮想マシンに、仮想ネットワークの静的な(プライベート)IP アドレスを 割り当てる方法は?

## 説明

Azure PowerShell で、下記のコマンドを実行して下さい.

> \$VM = Get-AzureVM -ServiceName <クラウドサービス名> -Name <仮想マシン名>

> Set-AzureStaticVNetIP -VM \$VM -IPAddress <IP アドレス> | Update-AzureVM

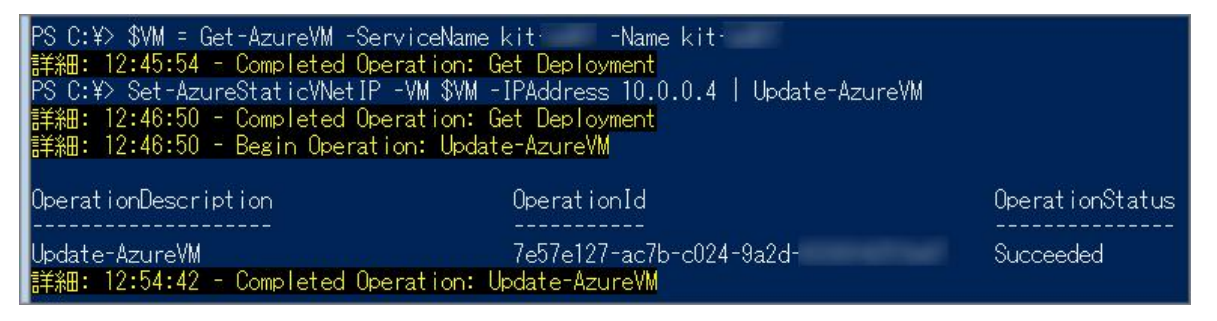

| <b>ホ−</b> ⊿                              | , 19  | Q、検索設定     |   | 仮想 IP アドレス                                                                                  |           |
|------------------------------------------|-------|------------|---|---------------------------------------------------------------------------------------------|-----------|
| <b>ノ</b><br>すべて参照                        |       | 11 วีอเ/รา | > | IP アドレスの割り当て 🕕                                                                              | 動的        |
| Ļ                                        |       | ∠ スケール     | > | IP アドレス<br>インスタンスの IP アドレス<br>インスタンスの IP アドレス<br>プライベート IP アドレス<br>IP アドレスの割り当て<br>動的<br>静的 |           |
| 通知                                       | )設定 → | IP アドレス    | > |                                                                                             | オンオフ      |
| רא <del>ר</del> טע<br>דא <del>ר</del> מע |       | 11 エンドポイント | > |                                                                                             |           |
| ٢                                        |       | 📚 ディスク     | > |                                                                                             | 動的 静的     |
| 課金                                       | 福集    | 🔯 可用性セット   | > | サブネット                                                                                       | 10.0.0/11 |
|                                          |       |            |   | IP アドレス                                                                                     | 10.0.0.4  |

なお,新しいポータルでは,下記のように画面から設定 (プライベート IP アドレス) することが出来ます.

Last reviewed: Jul 28, 2015 Status: DRAFT Ref: NONE Copyright © 2015 kitASP Corporation